A Phase III double-blind placebo-controlled randomized trial of aspirin on recurrence and survival in colon cancer patients

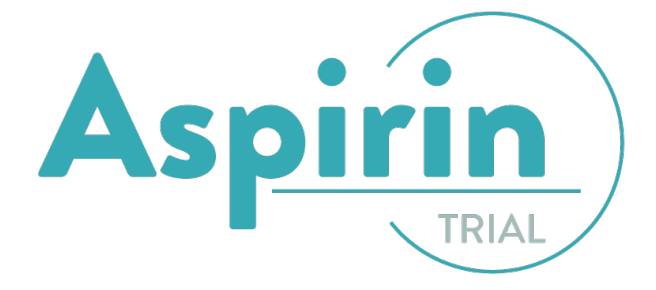

# ProMISe Randomisation protocol

Version 2.3, Oktober 2017

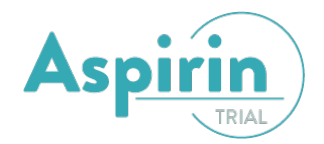

# Administrative responsibilities

Principal investigators:

Dr. G.J. Liefers, Dept. Surgical Oncology, LUMC Leiden Dr. J.E.A. Portielje, Dept. Medical Oncology, Den Haag Prof. Dr. R. Fodde, Dept. Pathology, ErasmusMC, Rotterdam

## **Central Data Center:**

Ir. W.M. Meershoek - Klein Kranenbarg, Datacenter, Dept. of Surgery, LUMC Ing. J.P.B.M. Braak, Datacenter, Dept. of Surgery, LUMC Leiden University Medical Center Datacenter Surgery K6-R P.O. Box 9600, 2300 RC Leiden Phone +31 71 526 3500 Fax +31 71 526 6744 E-mail: <u>datacenter@lumc.nl</u>

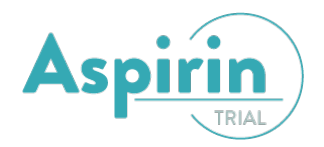

# Contents

| 1. ASPIRIN trial                                             | 4 |
|--------------------------------------------------------------|---|
| 1.1 Randomisatieprocedure                                    | 4 |
| 1.2 Opbouw studienummer                                      | 4 |
| 2. Randomisatie account                                      | 5 |
| 2.1 Aanvragen ProMISe randomisatie account                   | 5 |
| 2.2 Username en wachtwoord                                   | 5 |
| 2.3 Inlogpagina                                              | 5 |
| 2.4 Nieuw wachtwoord aanvragen                               | 5 |
| 2.5 Inloggen                                                 | 6 |
| 2.6 Valide wachtwoord wijzigen                               | 7 |
| 3. Randomiseren                                              | 8 |
| 3.1 Nieuwe patient aanmaken                                  | 8 |
| 3.2 Randomisatieformulier openen1                            | 0 |
| 3.2.1. Randomisatieformulier invoeren1                       | 0 |
| 3.2.2 Kwaliteitschecks: Warnings en Errors1                  | 1 |
| 3.2.3 Verplichte vragen1                                     | 1 |
| 3.2.4 Bevestigen randomisatie1                               | 1 |
| 3.2.5 Randomisatie mailing verzenden1                        | 2 |
| 3.2.6 Wijzigingen opslaan1                                   | 2 |
| 3.2.7 Randomisatie voortzetten / Patiënt selecteren (laden)1 | 2 |
| 3.2.8 Aanpassingen1                                          | 3 |
| 3.2.9 Read only1                                             | 3 |
| 4. Afsluiten                                                 | 4 |

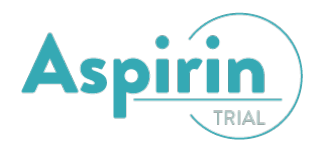

# **1. ASPIRIN trial**

Zie het protocol voor meer informatie over de studie. Deze is te vinden op <u>www.aspirinagainstcancer.org</u> of op te vragen via het Datacenter Heelkunde van het LUMC. Dit kan per email op <u>datacenter@lumc.nl</u>.

# **1.1 Randomisatieprocedure**

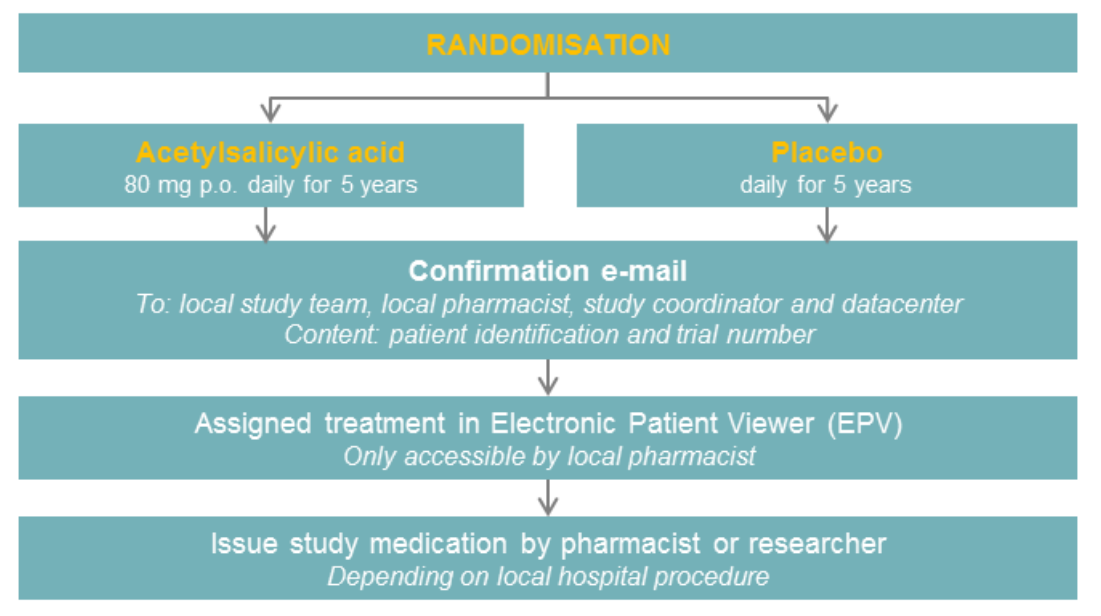

#### **1.2 Opbouw studienummer**

Het studienummer van patienten in de ASPIRIN trial is opgebouwd uit een driecijferig 'CenterID' (ziekenhuisnummer) en een viercijferig 'PatientID' (patientnummer). Het patientnummer is een oplopend nummer van het aantal patiënten dat in uw centrum deelneemt aan de studie en is altijd een 8000tal. De eerste patiënt heeft altijd nummer 8001 gevolgd door patiënt 8002, 8003 enz.

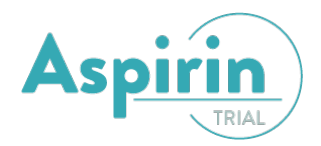

# 2. Randomisatie account

Randomiseren van ASPIRIN patienten verloopt via een eCRF (electronic Case Report Form) in ProMISe. Om te randomiseren middels dit eCRF heeft u een randomisatie account nodig.

#### 2.1 Aanvragen ProMISe randomisatie account

Het aanvragen van een randomisatie account kan via het Datacenter Heelkunde van het LUMC. Dit kan per email op <u>datacenter@lumc.nl</u>. Een getekend delegation log is daarbij vereist.

#### 2.2 Username en wachtwoord

Nadat uw aanvraag is goedgekeurd ontvangt u een email met daarin een username welke is gekoppeld aan het door u opgegeven emailadres. Via de inlogpagina kunt u vervolgens een wachtwoord aanmaken.

#### 2.3 Inlogpagina

De ASPIRIN inlogpagina is bereikbaar via: <u>www.msbi.nl</u> > Datamanagement > ProMISe > Projects > Datacenterheelkunde > ASPIRIN <u>https://www.clinicalresearch.nl/PROMISE/S/HEIT/S\_O\_LUMC\_C\_HEELK\_ASPIRIN\_/LOGON/INDEX.HEI</u>

#### 2.4 Nieuw wachtwoord aanvragen

Op de inlogpagina kunt u een wachtwoord aanmaken door te klikken op *renew password? Click here.* Vervolgens klikt u op *obtain new password*.

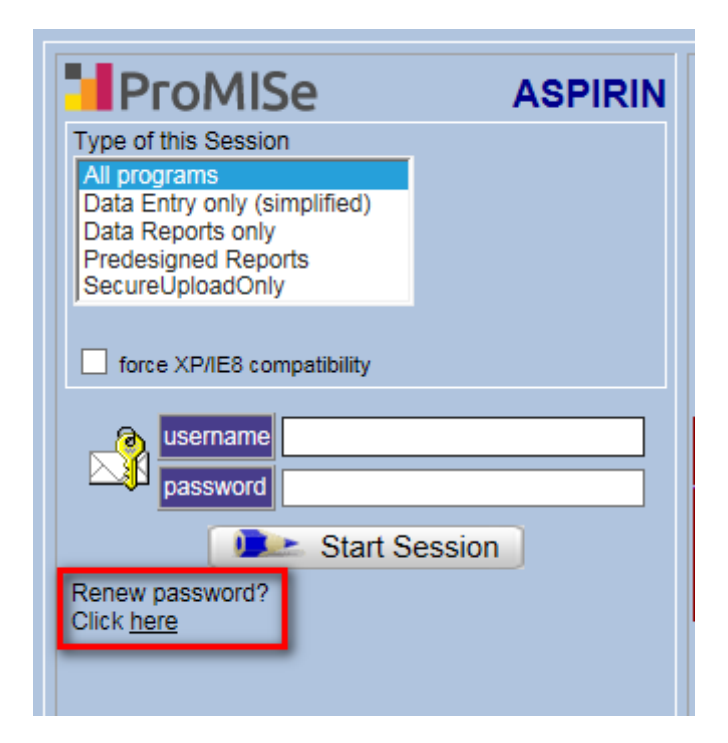

|                                                                                                    | ASPIRIN | Restart this page<br>Return to Logon page    |
|----------------------------------------------------------------------------------------------------|---------|----------------------------------------------|
| How can we help you?<br>Did you forget your password or do you want to replace an expired password by a new one?<br>Do you have a valid password but you want to change it now? |         | obtain new password<br>change valid password |
| The general ProMISe help desk at ADM can be reached via email: ADM@lumc.nl; in urgent matters call +31 71 5269726                                                               |         |                                              |

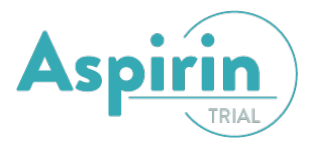

In het volgende scherm voert u uw gebruikersnaam in en klikt u op *request security code*. U ontvangt nu een emailbericht met security code.

| ProMISe.                 |         | Restart this page    | Your username                        |                       |
|--------------------------|---------|----------------------|--------------------------------------|-----------------------|
| FIOHISC Password Manager | ASPIRIN | Return to Logon page | Security code (required to continue) | Request Security Code |

Voer uw gebruikersnaam en security code (toegangscode) in evenals uw nieuwe wachtwoord en klik op *bevestig*. Uw wachtwoord is nu ingesteld.

| Zodra we uw account geverifieerd hebben, krijgt u een boodschap op uw mobiele nummer of email adres.<br>Indien u de boodschap niet ontvangt en u weet zeker dat u de juiste informatie hebt ingevuld, neem dan contact op met de<br>helpdesk. |      |  |
|----------------------------------------------------------------------------------------------------|------|--|
| Uw gebruikersnaam                                                                                                    |      |  |
| Toegangscode                                                                                                    |      |  |
| Uw eigen NIEUWE wachtwoord                                                                                                    | Info |  |
| Herhaal uw eigen NIEUWE wachtwoord                                                                                                    |      |  |
| Bevestig                                                                                                    |      |  |

## 2.5 Inloggen

U kunt op de inlogpagina inloggen met uw username en wachtwoord. Vul uw username en wachtwoord in en klik op *start session*.

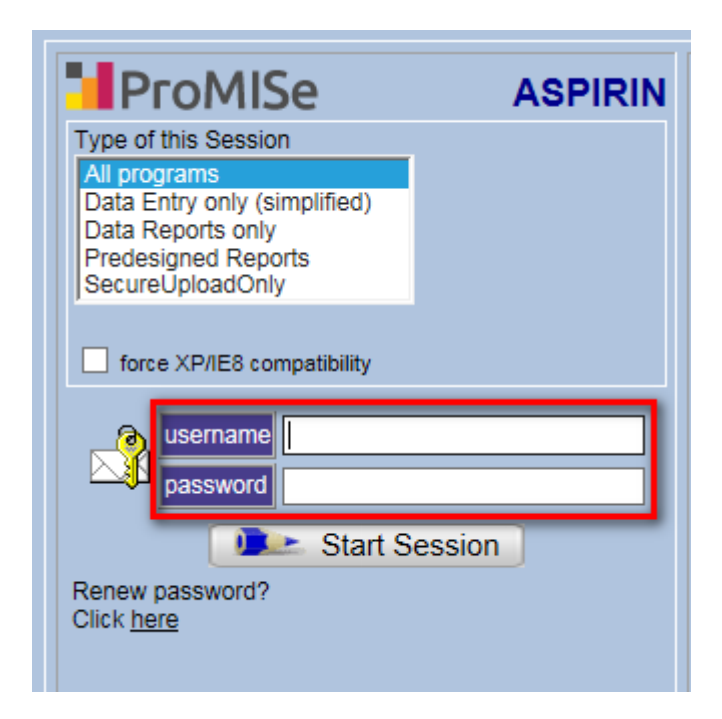

De inlogpagina is bereikbaar via:

<u>www.msbi.nl</u> > Datamanagement > ProMISe > Projects > Datacenterheelkunde > ASPIRIN <u>https://www.clinicalresearch.nl/PROMISE/S/HEIT/S\_O\_LUMC\_C\_HEELK\_ASPIRIN\_/LOGON/INDEX.HEI</u>

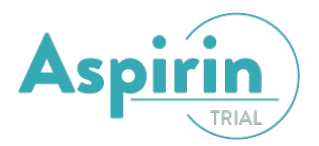

# 2.6 Valide wachtwoord wijzigen

Het wijzigen van een valide wachtwoord verloopt eveneens via de inlogpagina. Klik op *renew password? Click here* en vervolgens op *change valid password.* 

| Image: Start Session         All programs         Data Entry only (simplified)         Data Reports only         Predesigned Reports         SecureUploadOnly         force XP/IE8 compatibility         Image: Start Session         Renew password?         Click here |                       |           |
|----------------------------------------------------------------------------------------------------|-----------------------|-----------|
| ProMISe Password Manager (Restart)                                                                                                    |                       | ogon page |
| Do you want to specify a password for a new account?<br>Did you forget your password?<br>Do you want to replace your (expired) password?                                                                                                    | obtain new password   |           |
| Do you have a valid password but you want to change it now?                                                                                                    | change valid password |           |

Volg vervolgens de stappen op uw scherm.

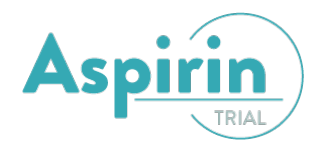

# 3. Randomiseren

Na het inloggen krijgt u het volgende scherm. Controleer uw email adres en *continue logon* procedure.

| ProMISe Logon Procedure: information requested Webpage Dialog                | × |
|------------------------------------------------------------------------------|---|
|                                                                              |   |
| Please confirm/change your e-mail address to the ProMISe Server for internal |   |
|                                                                              |   |
| Continue logon procedure                                                     |   |
|                                                                              |   |
|                                                                              |   |

Alle functies die nodig zijn voor de randomisatie bevinden zich onder het hoofdtabblad *data entry*. Binnen dit tabblad zijn er drie tabbladen: index, editor en overview. In deze handleiding behandelen we de index en editor.

#### 3.1 Nieuwe patient aanmaken

In het *index* scherm kunt u een nieuwe patient aanmaken.

| Data Entry Report        | E <u>x</u> port <u>H</u> elp                                                                                                    | ASPIRIN [300][PRODUCTION][Randomisation only]]                                  |
|--------------------------|----------------------------------------------------------------------------------------------------|---------------------------------------------------------------------------------|
| + Data Manager           | Create/Load Patient-record all cases (n=245)<br>[1001] ROTTERDAM [Ikazia Zkh]                                                                                                    | Link to History                                                                 |
| + Build a Patient-index: | Create (or load) a Patient CIC (ID) Patient CREATE: required on-the-fly check for existing Patient: Date of birth Create new Patient LOAD: Load existing Patient                                                                                          |                                                                                 |
|                          | <ul> <li>Enter in field above date of birth to check if patient was alree</li> <li>Just click on a free slot to create this new case and load it</li> <li>Alternatively you may fill in a specific identification numbe</li> <li><u>Caveat</u></li> </ul> | ady randomised before.<br>into Data Entry.<br>r in the "Create/Load" tree above |

Zorg dat het venster *create/load patient-record* geselecteerd is. Selecteer direct onder create/load patient-record uw centrum en het opvolgende studienummer. Zie paragraaf 1.2 voor meer informatie over het studienummer. Vul vervolgens de gehele geboortedatum van de patiënt in en klik op *create new patient*.

#### Let op! Gebruik alleen de knop create new patient indien u een patiënt gaat randomiseren!

In het geval dat er al een patient bestaat met deze geboortedatum krijgt u een waarschuwing om te voorkomen dat een patient dubbel gerandomiseerd wordt. Neem in dit geval contact op met het Datacenter Heelkunde van het LUMC om de patient te randomiseren.

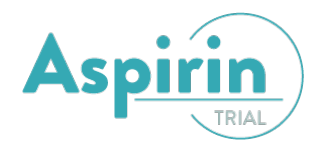

| Create/Load Patient-record all cases (n=245)                              |
|---------------------------------------------------------------------------|
| [1001] ROTTERDAM [Ikazia Zkh]                                             |
| Create (or load) a Patient CIC (ID)                                       |
| CREATE: required on-the-fly check for existing Patient:     Date of birth |
| Create new Patient LOAD: Load existing Patient                            |
|                                                                           |
| Create/Load Patient-record all cases (n=245)                              |
| [1001] ROTTERDAM [Ikazia Zkh] V (choose free slo                          |

80XX

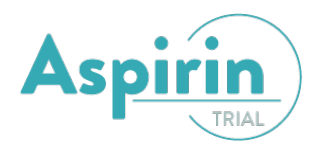

# 3.2 Randomisatieformulier openen

U komt nu in de zojuist aangemaakte registratie onder het tabblad *editor*. Hier is het randomisatie formulier/eCRF te zien in chapter *F01 randomisation* <u>procedure</u>.

| Index Editor Overview                    | DynFil:120:Dyn. Inclusion filter voor center users                   |                                       |      |
|------------------------------------------|----------------------------------------------------------------------|---------------------------------------|------|
|                                          | <b>QO</b> PATIENT                                                    | valuelabel                            |      |
|                                          |                                                                      | 8005 DEMO city [Demo Randomisation or | nlv1 |
| Create Delete Move pending modifications | A Patient                                                            | 8011 8011                             |      |
| pending mounications                     | F01 RANDOMISATION PROCEDURE                                          |                                       |      |
| - Record Locator                         | 1. General Information at Randomisation                              |                                       |      |
| Patient [8005] 8011                      | Physician [info at rando]                                            |                                       |      |
|                                          | Specialism [info at rando]                                           |                                       |      |
|                                          | 2. Inclusion Criteria at Randomisation                               |                                       |      |
| Chapters & Sections                      | Histologically confirmed adenoca of colon [info at rando]            |                                       |      |
| + Key Administration                     | TNM stage: pT3-4; N0-2 and M0, or pT1-2 and N1-2 [info at ran        | 0                                     |      |
| PATIENT IDENTIFIERS                      | Age >= 70 years [info at rando]                                      |                                       |      |
| F01 RANDOMISATION PROCEDURE              | Surgical resection (R0) < 8 wks of randomisation [info at rando]     |                                       |      |
| 1. Constal Information at Bandom         | Written informed consent [info at rando]                             |                                       |      |
| > 1. General information at Random       | 3. Exclusion Criteria at Randomisation                               |                                       |      |
| 2. Inclusion Criteria at Randomi         | Rectal cancer [info at rando]                                        |                                       |      |
| 3. Exclusion Criteria at Randomi         | Currently taking oral anti-coagulants [info at rando]                |                                       |      |
| 4 Specific Questions at Pandomi          | Low Currently taking (low-dose) aspirin for any reason [info at rand |                                       |      |
| 4. Specific Questions at Random          | Bleeding history, active gastric-duodenal ulcers [info at rando]     |                                       | _    |
| 5. Randomisation                         | Currently high dose systemic glucocorticoids [info at rando]         |                                       |      |
| Notes                                    | Local or distant recurrent disease [info at rando]                   |                                       |      |
| Email Confirmations Randomisatio         | Allergy or intolerance for salicylates [info at rando]               |                                       |      |
|                                          | History of other malignancies in the last 5 years [info at rando     |                                       |      |
|                                          | Any condition potentially hampering compliance [info at rando]       |                                       |      |
|                                          | 4. Specific Questions at Randomisation                               |                                       |      |
|                                          | Date of written informed consent                                     |                                       |      |
|                                          | Date of surgery                                                      |                                       |      |
|                                          | Adjuvant chemotherapy                                                |                                       |      |
|                                          | Pathological TNM stage                                               |                                       |      |
|                                          | Subgroup                                                             |                                       |      |
|                                          | 🕪 Gender                                                             |                                       |      |
|                                          | 5. Randomisation                                                     |                                       |      |
|                                          | Center for randomisation                                             |                                       |      |
|                                          | Eligible for randomisation                                           |                                       |      |
|                                          | Do you want to randomise a patient now?                              |                                       |      |
|                                          | Date of randomisation                                                |                                       |      |
|                                          | For sending allocated treatment by e-mail:                           |                                       |      |
|                                          | Notes                                                                |                                       |      |
|                                          | Notes F01 randomisation                                              |                                       |      |
|                                          | Email Confirmations Randomisation Result                             |                                       |      |
|                                          |                                                                      |                                       | _    |

Let op! Bij randomiseren maakt u gebruik van het F01 randomisation 'procedure' formulier. Dit formulier wordt na randomisatie gelocked en kan later worden ondertekend in de F01 randomiation 'revision'.

# 3.2.1. Randomisatieformulier invoeren

In het randomisatieformulier vult u de waarde van de desbetreffende variabelen in. Dit kan een tekst, een getal, een datum of een keuze uit een keuzelijst zijn. Vaak bevat het invoerscherm extra uitleg, zoals de gevraagde eenheid, een minimum en / of een maximum. Als er een waarde niet aan de eisen voldoet krijgt u een waarschuwing.

In een keuzelijst kunt u één van de antwoorden selecteren door het corresponderende nummer in te typen, op het antwoord te klikken, of een lettercombinatie in te typen die in de omschrijving voorkomt.

In sommige gevallen worden velden waar u een getal moet invullen gecombineerd met keuzelijstjes. Het betreft dan coderingen voor missende waarden.

| cm[min:50] [max:250]                 |
|--------------------------------------|
| Length                               |
| <br>888 not evaluated<br>999 unknown |

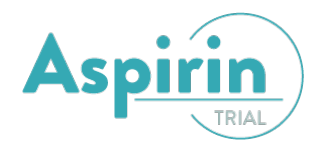

Nadat u een waarde heeft ingevoerd moet u deze waarde nog accepteren. Dit kan door op een van de knoppen bovenaan het invoerscherm te klikken. Deze zijn van links naar rechts: Accept (accepteren en doorgaan naar de volgende vraag), Cancel (terug naar de oude ingevoerde waarde en doorgaan naar de volgende vraag) en Stop (invoerschermpje sluiten).

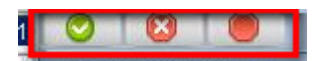

## 3.2.2 Kwaliteitschecks: Warnings en Errors

Met behulp van kwaliteitschecks krijgt u tijdens de invoer feedback over uw datakwaliteit. Een error is een verplichte stop. Als u iets invult wat een error veroorzaakt wordt dit automatisch gewist en zult u iets nieuws moeten invullen. Bij een warning wordt de waarde wel ingevuld en de Data Entry gaat verder. Hierdoor wordt een warning vaak gegeven als u bij de volgende vraag aankomt.

| - item printery                          |       |                                                             |
|------------------------------------------|-------|-------------------------------------------------------------|
| Adverse events                           |       | ERROR: [Survival status] must have a valid label            |
| Serious adverse events                   |       |                                                             |
| 🔍 Survival status                        |       |                                                             |
| Notes follow-up                          |       |                                                             |
| Signature, Name and Date                 |       |                                                             |
| Person signed F08                        |       | 2 dead                                                      |
| 🔔 Date signed F08                        |       | [99]unknown]                                                |
| Follow-up F08 Issues on Comment Form F50 |       |                                                             |
| 3. Exclusion Criteria                    |       | WARNING: Distant metastases = yes (F01) Ineligible patient! |
| 🕪 Distant metastases (M1)                | 1 ves |                                                             |

## 3.2.3 Verplichte vragen

Als u een verplichte vraag leeg laat krijgt u een error. Verplichte vragen worden in ProMISe aangegeven door gekleurde potloodjes voor de variabele.

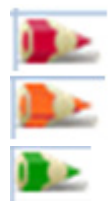

Een rood potloodje betekent dat de vraag altijd verplicht is om in te vullen.

Een oranje potloodje is een voorwaardelijk verplichte vraag. Deze is op dit moment verplicht om in te vullen.

Een groen potloodje is ook een voorwaardelijk verplichte vraag. Deze is echter niet verplicht om in te vullen op dit moment.

#### **3.2.4** Bevestigen randomisatie

Onderaan het randomisatieformulier zit u de volgende items staan:

| yes |                                            |
|-----|--------------------------------------------|
|     | Do you want to randomise a patient<br>now? |
|     | 1 yes<br>2 no                              |

Indien de patiënt eligible is voor randomisatie komt het item op 'yes' te staan en kan de patiënt gerandomiseerd worden. Wanneer u bij het item *do you want to randomise a patient now* op *yes* klikt wordt de patiënt <u>direct</u> gerandomiseerd.

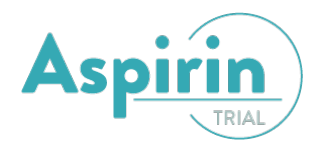

## 3.2.5 Randomisatie mailing verzenden

Om de randomisatie ook aan alle betrokkenen kenbaar te maken gaat u op het item *for sending registration by e-mail* staan. U ziet de volgende melding in uw scherm verschijnen:

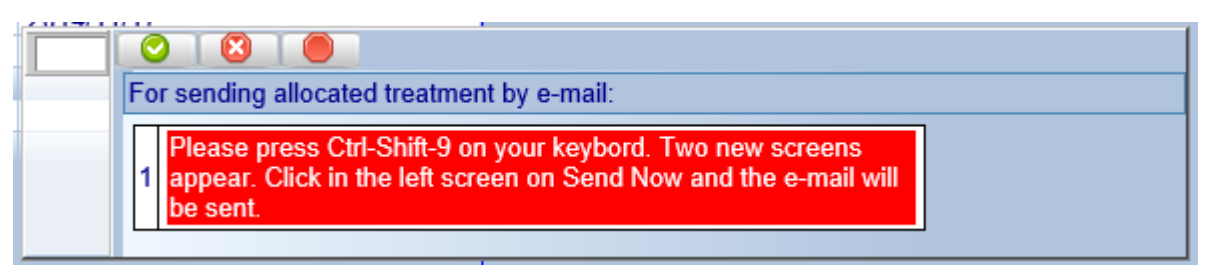

Druk op de toetsencombinatie *Ctrl-Shift-9.* Er opent een nieuw venster met waarin de randomisatiemail te zien is. Klik nu <u>eenmalig</u> op *send now* om de mail te verzenden naar alle betrokkenen. U bent nu klaar met randomiseren.

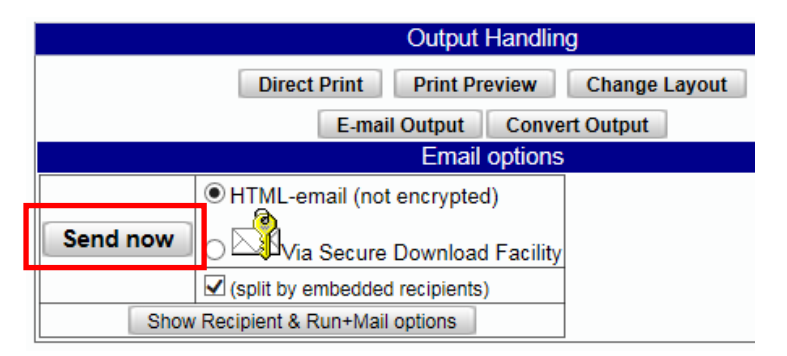

**NB. In deze email staat <u>géén</u> randomisatie uitslag vermeld.** De apotheek kan de behandelingsarm uitlezen in de electronic patient viewer (EPV) om de juiste medicatie te verstrekken.

#### 3.2.6 Wijzigingen opslaan

Om uw wijzigingen (tussentijds) op te slaan, klik op *Save* (of op Ctrl+S). Het cijfer naast de figuur geeft het aantal wijzigingen weer. Door helemaal rechts op het kruisje te klikken worden al uw wijzigingen geannuleerd. Het record wordt dan geladen zoals het was voor u met de randomisatie begon.

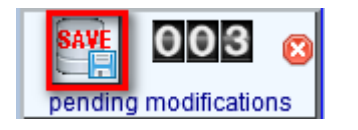

#### 3.2.7 Randomisatie voortzetten / Patiënt selecteren (laden)

Klik in de *index* op *all cases* en vervolgens met de rechter muisknop op het *subject ID* (grijze vakje) van de patiënt die u wilt laden. U kunt nu verder met de randomisatie.

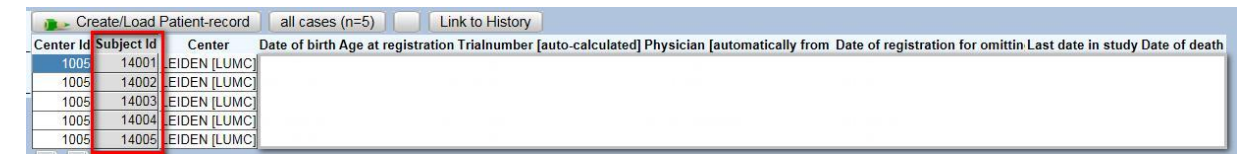

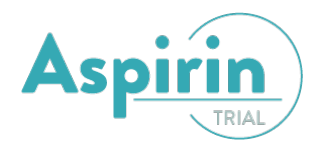

# 3.2.8 Aanpassingen

Om te voldoen aan GCP richtlijnen, worden wijzigingen in de data automatisch gelogd. Er wordt gelogd:

- Wie de wijziging heeft aangebracht (user)
- Wanneer dit is gedaan
- Welke variabele is gewijzigd
- Wat de oude waarde was en wat de nieuwe waarde is

In een studie kan daarnaast nog een optie worden aangezet waarmee de invoerder kan aangeven waarom een al ingevoerde waarde is gewijzigd. Dit kan worden aangegeven d.m.v. het invoeren van de 'reason for change?'. Dit vak komt alleen tevoorschijn als er al ingevoerde data bestaan. Door nu niet op Enter of Accept te klikken, maar op Tab, springt u naar dit vak. Deze 'reason for change?' optie is per item specifiek wel of niet ingesteld en hoeft dus niet zichtbaar te zijn. Deze reden voor modificatie wordt ook gelogd.

| ▶ Survival status                                | 1 1      | reason for change? |
|--------------------------------------------------|----------|--------------------|
| Notes follow-up                                  | <u> </u> |                    |
| Signature, Name and Date                         |          |                    |
| Person signed F08                                |          | 1 alive            |
| Date signed F08                                  |          | 2 dead             |
| Follow-up F08 Issues on Comment Form F50         |          | 99 unknown         |
| Notes follow-up F08 reported on comment form F50 |          |                    |

# 3.2.9 Read only

Het kan gebeuren dat u op hetzelfde moment als een andere gebruiker (collega en/of Datacenter) een patiënt open heeft staan. Om fouten/dubbele invoer te voorkomen krijgt u dan de mededeling 'read only' en kan de data van deze patiënt niet bewerkt worden.

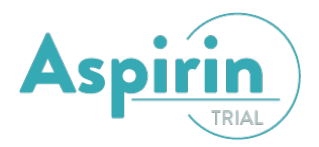

# 4. Afsluiten

Als u wilt afsluiten dient u (indien gewenst) eerst uw gegevens op te slaan. Afsluiten kunt u doen door op *Exit* te klikken.

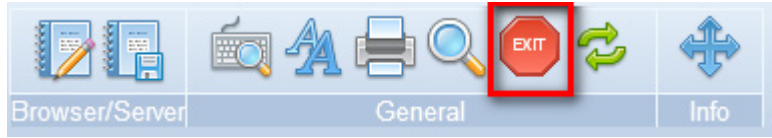